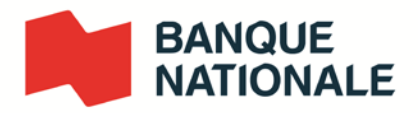

## **COMMENT EXERCER VOS DROITS DE VOTE**

**Détenteur inscrit :** toute personne détentrice d'actions ordinaires immatriculées à son nom au registre de la Banque Nationale

**Propriétaire véritable :** toute personne détentrice d'actions ordinaires immatriculées au nom d'un prête-nom en sa faveur, soit un courtier en valeurs mobilières, un autre intermédiaire ou un mandataire dûment autorisé

| DÉTENTEUR INSCRIT                                                                                                    | PROPRIÉTAIRE VÉRITABLE                                                                                                    |
|----------------------------------------------------------------------------------------------------|----------------------------------------------------------------------------------------------------|
| OPTION 1<br>Vote par procuration avant l'assemblée virtuelle                                                                                                    | OPTION 1<br>Vote par formulaire d'instructions de vote avant<br>l'assemblée virtuelle                                                                                                    |
| Vous devez suivre les instructions se retrouvant sur<br>votre formulaire de procuration reçu par la poste ou<br>par courriel et transmettre vos instructions en utilisant<br>l'un des moyens suivants:                                                                           | Vous devez suivre les instructions se retrouvant sur<br>votre formulaire d'instructions de vote reçu par la<br>poste ou par courriel et transmettre vos instructions<br>en utilisant l'un des moyens suivants :                      |
| Par internet :<br>Rendez-vous sur le site : <u>www.voteendirect.com</u>                                                                                                    | <b>Par internet :</b><br>Rendez-vous sur le site : <u>www.proxyvote.com</u>                                                                                                    |
| Par télécopieur :<br>Transmettez le formulaire de procuration dûment<br>rempli, signé et daté (au verso) par télécopieur au<br>1 866 249-7775 (sans frais au Canada et aux<br>États-Unis) ou au 1 416 263-9524 (autres pays).                                                    | <b>Par télécopieur :</b><br>Transmettez le formulaire de procuration dûment<br>rempli, signé et daté (au verso) par télécopieur au<br>1 866 249-7775 (sans frais au Canada et aux<br>États-Unis) ou au 1 416 263-9524 (autres pays). |
| Par la poste :<br>Transmettez le formulaire de procuration dûment<br>rempli, signé et daté au verso, par la poste en<br>utilisant l'enveloppe fournie et prévue à cette fin et<br>adressée au 100 University Avenue, 8 <sup>th</sup> Floor,<br>Toronto, Ontario, Canada M5J 2Y1. | <b>Par la poste :</b><br>Transmettez le formulaire d'instructions de vote<br>dûment rempli, signé et daté au verso, par la poste<br>en utilisant l'enveloppe fournie à cette fin.                                                    |
| Votre formulaire de procuration devra, pour être<br>valide, être reçu par Société de fiducie<br>Computershare du Canada <b>au plus tard le 22 avril</b><br>2020 à 17h (HAE).                                                                                                    | <b>Par téléphone :</b><br>Téléphonez au 1 800 474-7501 (français) ou au<br>1 800 474-7493 (anglais).                                                                                                    |
|                                                                                                    | Votre intermédiaire doit recevoir vos instructions un (1) jour ouvrable avant la date de dépôt des procurations, soit <b>au plus tard le 21 avril 2020 à 17h (HAE)</b> . Référez-vous aux directives apparaissant sur votre          |

formulaire d'instructions de vote.

## DÉTENTEUR INSCRIT

### **OPTION 2**

#### Vote en ligne lors de l'assemblée virtuelle

Si vous souhaitez exercer vos droits de vote en ligne lors de l'assemblée virtuelle, veuillez suivre les étapes ci-dessous. Le lien sera accessible une heure avant le début de l'assemblée.

Note : Assurez-vous d'avoir en mains votre numéro de contrôle de 15 chiffres, lequel se trouve sur votre formulaire de procuration que vous avez préalablement reçu par la poste ou par courriel.

- 1. Rendez-vous à l'adresse <u>bnc.ca/relationsinvestisseurs</u>
- 2. Cliquez sur le lien de webdiffusion
- Cliquez sur « J'ai un accès » et entrez votre numéro de contrôle de 15 chiffres à titre d'utilisateur et le mot de passe suivant BNC2020

## PROPRIÉTAIRE VÉRITABLE

## **OPTION 2**

#### Vote en ligne lors de l'assemblée virtuelle

Si vous souhaitez exercer vos droits de vote en ligne lors de l'assemblée virtuelle, vous devez suivre les étapes suivantes:

Étape 1 :

- vous nommer comme fondé de pouvoir en inscrivant votre nom dans l'espace prévu à cet effet dans le formulaire d'instructions de vote que vous avez reçu par la poste ou par courriel, selon le cas;
- ne pas remplir la partie du formulaire concernant l'exercice des droits de vote, puisque votre vote sera recueilli lors de l'assemblée; et
- retourner le formulaire suivant les directives qui y sont indiquées au plus tard le 21 avril 2020 17h (HAE).

#### Étape 2 :

 Vous inscrire comme fondé de pouvoir en vous rendant au <u>http://www.computershare.com/nationalbank</u> au plus tard le 21 avril 2020 17h (HAE).

Computershare vous transmettra par courriel un nouveau numéro de contrôle qui vous permettra de voter en ligne.

Note : Si vous omettez l'une de ces deux étapes, vous ne recevrez pas l'information nécessaire afin de voter à l'assemblée.

#### Étape 3 :

 Veuillez suivre les étapes ci-dessous le jour de l'assemblée. Le lien sera accessible une heure avant le début de l'assemblée.

Note : Assurez-vous d'avoir en mains votre numéro de contrôle de 15 chiffres reçu de Computershare par courriel

- 1. Rendez-vous à l'adresse : bnc.ca/relationsinvestisseurs
- 2. Cliquez sur le lien de webdiffusion
- Cliquez sur « J'ai un accès » et entrez votre numéro de contrôle de 15 chiffres à titre d'utilisateur et le mot de passe suivant BNC2020

## DÉTENTEUR INSCRIT

#### **OPTION 3**

#### Par fondé de pouvoir lors de l'assemblée virtuelle

Si vous souhaitez désigner un fondé de pouvoir pour vous représenter et voter en ligne lors de l'assemblée virtuelle, vous devez suivre les étapes suivantes:

#### Étape 1 :

- Nommer votre fondé de pouvoir en inscrivant son nom dans la section prévue à cet effet dans le formulaire de procuration que vous avez reçu par la poste ou par courriel
- Retourner le formulaire de procuration au plus tard le 22 avril 2020 17h (HAE) en utilisant l'un des moyens mentionnés à l'option 1:

#### Étape 2 :

 Inscrire votre fondé de pouvoir en vous rendant au <u>http://www.computershare.com/nationalbank</u> au plus tard le 22 avril 2020 17h (HAE).

Computershare transmettra par courriel à votre fondé de pouvoir un nouveau numéro de contrôle qui lui permettra de vous représenter et de voter en ligne.

Note : Si vous omettez l'une de ces deux étapes, votre fondé de pouvoir ne recevra pas l'information nécessaire afin de voter à l'assemblée.

#### Étape 3 :

 Votre fondé de pouvoir doit suivre les étapes ci-dessous le jour de l'assemblée. Le lien sera accessible une heure avant le début de l'assemblée.

Note : Il doit s'assurez-vous d'avoir en mains le numéro de contrôle de 15 chiffres reçu de Computershare par courriel

- 1. Aller à l'adresse : bnc.ca/relationsinvestisseurs
- 2. Cliquez sur le lien de webdiffusion
- Cliquez sur « J'ai un accès » et entrez le numéro de contrôle de 15 chiffres à titre d'utilisateur et le mot de passe suivant BNC2020

## **PROPRIÉTAIRE VÉRITABLE**

#### **OPTION 3**

# Par fondé de pouvoir (autre que vous-même) lors de l'assemblée virtuelle

Si vous souhaitez désigner un fondé de pouvoir pour vous représenter et voter en ligne lors de l'assemblée virtuelle, vous devez suivre les étapes suivantes:

#### Étape 1 :

- Nommer votre fondé de pouvoir en inscrivant son nom dans l'espace prévu à cet effet dans le formulaire d'instructions de vote que vous avez reçu par la poste ou par courriel
- Ne pas remplir la partie du formulaire concernant l'exercice des droits de vote, puisque votre vote sera recueilli lors de l'assemblée; et
- Retourner le formulaire suivant les directives qui y sont indiquées au plus tard le 21 avril 2020 17h (HAE).

#### Étape 2 :

 Inscrire votre fondé de pouvoir en vous rendant au <u>http://www.computershare.com/nationalbank</u> au plus tard le 21 avril 2020 17h (HAE).

Computershare transmettra par courriel à votre fondé de pouvoir un nouveau numéro de contrôle qui lui permettra de vous représenter et de voter en ligne.

Note : Si vous omettez l'une de ces deux étapes, votre fondé de pouvoir ne recevra pas l'information nécessaire afin de voter à l'assemblée.

#### Étape 3 :

 Votre fondé de pouvoir doit suivre les étapes ci-dessous le jour de l'assemblée. Le lien sera accessible une heure avant le début de l'assemblée.

Note : Il doit s'assurer d'avoir en mains le numéro de contrôle de 15 chiffres reçu de Computershare par courriel

- 1. Aller à l'adresse : bnc.ca/relationsinvestisseurs
- 2. Cliquez sur le lien de webdiffusion
- Cliquez sur « J'ai un accès » et entrez le numéro de contrôle de 15 chiffres à titre d'utilisateur et le mot de passe suivant BNC2020

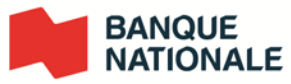